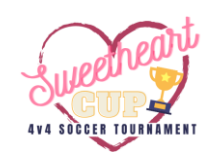

# ALL TEAMS MUST COMPLETE ONLINE CHECK-IN NO LATER THAN MIDNIGHT ON THE MONDAY PRIOR TO THE TOURNAMENT. FAILURE TO COMPLETE ONLINE CHECK-IN BY THE DEADLINE WILL RESULT IN YOUR TEAM LOSING POINTS,

We make online check-in simple – it's just one form! Fill out the team roster below with all players on your team. <u>You can ONLY submit this one time, once submitted it is locked in and NO CHANGES will be made</u>. Be sure that your roster is accurate before submitting.

# **ROSTER GUIDELINES**

As a reminder, all teams must play in the age group of the oldest player on the roster. If you register for a younger age group, then any players who are too old will be removed from the roster and ineligible to participate. Teams will not be able to add players to the roster once submitted so please check to be sure that your players are eligible for the age group that you chose.

Since this is an open roster tournament, no guest player forms or releases are required. Any player can play on any team no matter what team they are rostered to for their regular league games.

High school and adult coed teams must play with two females on the field at all times (or play with one female and only three field players total).

Adult Over 30 teams are for persons aged 30 or older as of January 1. They are allowed up to two players under the age of 30 on the roster, all players must be at least 28 years of age as of January 1. Once you have completed your roster, follow the included instructions for uploading to your GotSport account.

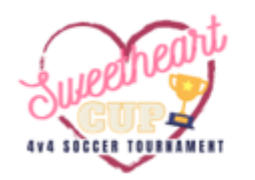

SWEETHEART CUP

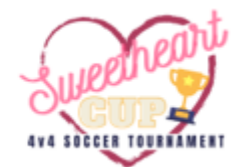

# **OFFICIAL TEAM ROSTER**

Once the roster has been submitted and approved, no changes can be made.

Be sure that your roster is accurate prior to submitting.

| TEAM NAME | GENDER | AGE GROUP |
|-----------|--------|-----------|
|           |        |           |
|           |        |           |

| PLAYER NAME | GENDER | BIRTHDATE |
|-------------|--------|-----------|
|             |        |           |
|             |        |           |
|             |        |           |
|             |        |           |
|             |        |           |
|             |        |           |
|             |        |           |
|             |        |           |
|             |        |           |
|             |        |           |
|             |        |           |
|             |        |           |
|             |        |           |
|             |        |           |
|             |        |           |
|             |        |           |
|             |        |           |
|             |        |           |
|             |        |           |
|             |        |           |

| ROSTER APPROVED BY | DATE |
|--------------------|------|
|                    |      |
|                    |      |

| NOTES (FOR TOURNAMENT STAFF USE ONLY) |  |
|---------------------------------------|--|
|                                       |  |
|                                       |  |
|                                       |  |
|                                       |  |
|                                       |  |
|                                       |  |
|                                       |  |
|                                       |  |
|                                       |  |
|                                       |  |
|                                       |  |
|                                       |  |
|                                       |  |
|                                       |  |
|                                       |  |

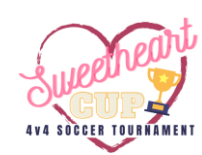

## HOW TO UPLOAD YOUR COMPLETED ROSTER

#### STEP ONE

Login to your GotSport account and select 'Team Management'

| ত্র | GotSport    |                               |                   |                   |                |              |       |           | -    | •         | ••    |  |
|-----|-------------|-------------------------------|-------------------|-------------------|----------------|--------------|-------|-----------|------|-----------|-------|--|
|     |             | Cara Sikes<br>admin@waxahachi | esoccer.org       |                   |                |              |       |           |      | Ed        | it    |  |
| ,   |             | DOB                           |                   | Phor              |                | _            |       |           |      |           |       |  |
|     |             | Address                       |                   | MOD               | le Phone Numbe | r            |       |           |      |           |       |  |
|     |             |                               |                   |                   |                |              |       |           | View | r Full Pr | ofile |  |
|     | @ Dashboard | Account 🕑 Reporting           | 📽 Team Management | ≓ Team Scheduling | 🐗 Program Re   | egistrations | Forms | 🗂 Referee |      | 6         |       |  |
|     | Waxah       | achie SA                      |                   |                   |                |              |       |           |      |           |       |  |
|     | Role        | Level                         | Affiliate         | USYS R            | equirements    | Rolling      | 21/22 | 22/23     |      |           |       |  |

### STEP TWO

Choose 'Registrations' from the menu on the left

| B Dashboard (B) Ac    | count 🖻 Reporting | 🖶 Team Management  | ≓ Team Scheduling | A Program Registrations | Forms        | 🛱 Referee | 0      |
|-----------------------|-------------------|--------------------|-------------------|-------------------------|--------------|-----------|--------|
| 👹 Teams               | Teams             |                    |                   |                         |              |           |        |
| Registrations Matches | Name              |                    |                   | Coach                   | Level        | Age       | Gender |
|                       | Ellis C           | ounty Elite FC 09G |                   | Sikes, Cara             | Competitive  | 013       | Female |
|                       | WILDO             | hingz 15B          |                   | Sikes, Cara             | Recreational | 87        | Male   |

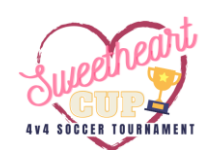

#### STEP THREE

Select the team that you need to upload a roster for that is entered into the tournament

|   | 🗑 Teams              | Team Registrations                     |                        |                            |                    |                        |
|---|----------------------|----------------------------------------|------------------------|----------------------------|--------------------|------------------------|
|   | Registrations        |                                        |                        |                            |                    |                        |
|   | ≓Matches             | Team                                   | Event                  | Age Group                  | Gender             |                        |
| 1 | THE REAL PROPERTY OF | Search Team Name                       | Search Event Name      | Min 🛩 Max                  | ✓ All              | ~                      |
|   |                      |                                        |                        |                            |                    | Event Start            |
|   |                      | Team                                   | Event                  |                            | Age Gen            | der Date               |
|   | -                    | Team<br>WILDthingz<br>Team VIILDthingt | Event<br>2021 Midsight | Monster Madness Tournament | Age Gen<br>U7 Male | der Date<br>2021-10-29 |

### <u>STEP FOUR</u> Select 'Registration'

| <u>ک</u> ( | GotSport                  |                                                                     | - 4 - 5   |
|------------|---------------------------|---------------------------------------------------------------------|-----------|
| gg Das     | Team Registration - WILDt | )thingz                                                             | ×         |
|            | Info     Registration     | 🗄 Billing 🛗 Scheduling Requests 💷 Schedule 🛛 Team History ★ Add Ons |           |
| STOR       |                           |                                                                     | Notify    |
|            | Application Information   |                                                                     |           |
|            |                           |                                                                     | Actions - |
|            | Even                      | nt 2021 Midnight Monster Madness Tournament                         |           |
|            | Club Name                 | ne                                                                  |           |
|            | Team Name                 | ne WILDthingz                                                       |           |
| C.         | Team Association          | on                                                                  |           |
|            | Event Organization Flag:  | gs                                                                  |           |

### STEP FIVE

Select 'Edit' and then 'Choose File' to attach your completed roster form. Once finished, be sure to select 'Save'.

| <u>ି</u> | otSport                                                                                                   | B & 20   |
|----------|----------------------------------------------------------------------------------------------------|----------|
| ø Das    | eam Registration - WILDthingz                                                                             | ×        |
|          | O Info     ■ Registration     Billing     Scheduling Requests     Schedule     Team History     * Add Ons |          |
|          | Registration Form Answers                                                                                 |          |
|          | Team Roster (see online check-in section of website)                                                      |          |
|          | Choose File No file chosen                                                                                |          |
|          | Save Cancel                                                                                               |          |
|          | Free Expectations 2021 Michael Michael Townsheet Down Female 202                                          | 21-10-29 |